To see a Strong Staffing Employees time in UKG, a stand alone hyperfind needs to be created by each member of the department that will be approving time for the Strong Staffing Employee. Try the options below to determine which one will be successful for you. Note: Each option may provide different results for everyone, it is all how access is set up in UKG.

| Option 1: (Recommend trying this first)         1. Open the Manage Timecards Tile from the UKG homepage, Manage Timecards         2. Go to the current pay period         Image Timecards                                                                                                    | 7. From the "Find" drop down select the option that will work best for your dept.                                                                                                    |  |
|----------------------------------------------------------------------------------------------------|----------------------------------------------------------------------------------------------------|--|
| <ul> <li>3. Go to the hyperfind drop down</li> <li>4. Select "New Hyperfind" New Hyperfind</li> <li>a. Select "No" for Adhoc</li> <li>b. Name the Hyperfind</li> <li>c. Select Add Conditions</li> <li>Hyperfind Editor</li> <li>B. Add Conditions</li> <li>B. The hyperfind will be averd for late:</li> </ul> | Home employees who are scheduled in the specified jobs<br>yone else who was transferred in Transferred-in employees who are scheduled in the specified jobs<br>nyone else who is transferred in Any Home or transferred-in employees who are scheduled in the specified jobs<br>Home employees who are scheduled to transfer out of my Organizational Group<br>Find Transferred-in employees who are scheduled in the specified jobs<br>8. In Selected Conditions – click "add"<br>Selected Conditions<br>9. Click "Apply" – bottom right corner |  |
| 5. Open the "Scheduling" Tab from the filter section (left hand side)                                                                                                    | 10. Click "Test Hyperfind" –bottom left                                                                                                    |  |
| - Choose "Schedule Jobs" - A window will pop up that shows the names                                                                                                    |                                                                                                    |  |
| 6. In the "select locations" box:                                                                                                    | you are looking to see time for.                                                                                                    |  |
| <ul> <li>Use the arrow to filter through the locations <u>until</u> you arrive at the department name that the Strong Staffing Employee(s) is working in, then check the box in front of that location.</li> <li>(May need to use the arrow function in more arrow function in more)</li> </ul>                 | <ul> <li>Click "Save", every pay period you will then enter the name of Hyperfind in the drop down search to locate the Strong</li> <li>Staffing Employees Name</li> </ul>                                                                                                    |  |
| that one box) URURUNI/IOHAHRAR Admin SvcLeve Admin HR Administrative Services URURUNI/IOHAHRAR Administrative Services                                                                                                    | SStafftimecards@hr.Rochester.edu                                                                                                    |  |

## Option 2:

| 1. Open th                       | ne Manage Schedule    | Tile from the UKG homepage | Manage Schedule | $\rightarrow$ |
|----------------------------------|-----------------------|----------------------------|-----------------|---------------|
| 2. Gotot                         | ne current pay period | Current Pay Pe             | eriod           |               |
| 3. Go to the Hyperfind drop down |                       |                            |                 |               |
| 4. Click "S                      | Select Locations"     | lew Hyperfind              |                 |               |
|                                  | s                     | elect Locations            |                 |               |

- 5. In the select locations box:
  - a) Use the arrow to filter through the locations until you arrive at the department name that the Strong Staffing Employee(s) is working in, then check the box in front of that

:

location. (May need to use the arrow function more than once)

b) Click Apply and you will be taken back to the Basic Schedule spreadsheet

- 6. Locate the Strong Staffing Employees name in the spreadsheet
- 7. Right Click on the Strong Staffing Employees Name
- 8. Select "Go To" and choose "needed,"
- 9. You will be able to make edits and approve time from here.

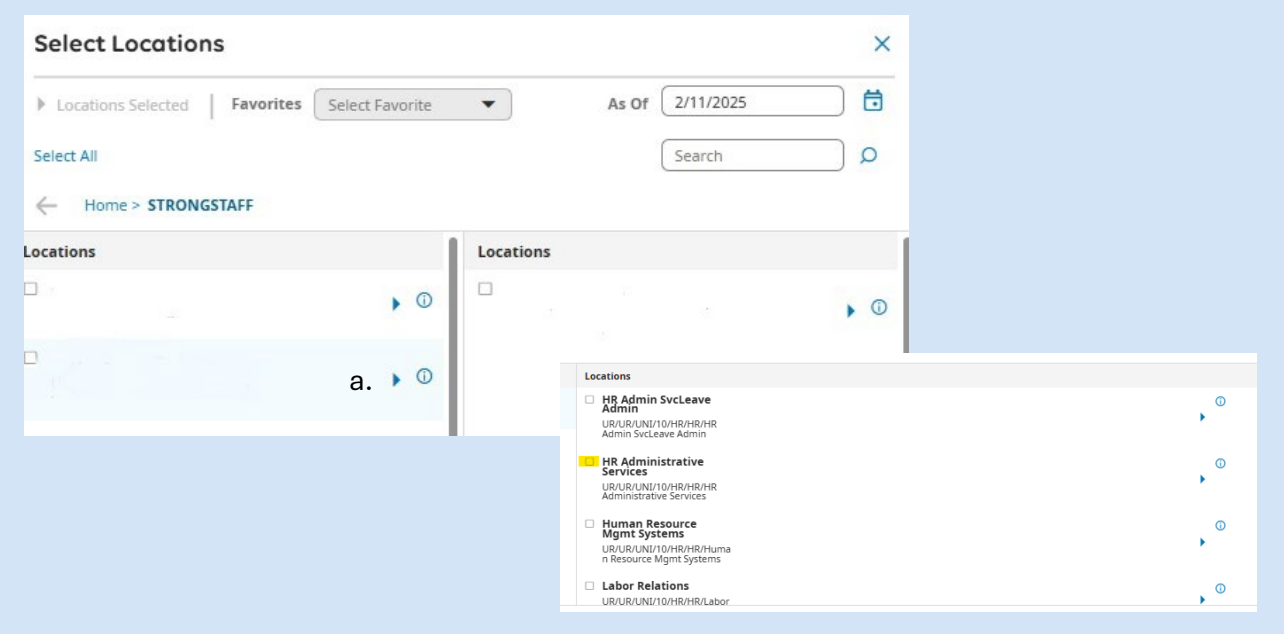

If this is the option that was success for you, then these are the steps that will need to be taken each pay period. If this option did NOT populate the name needed, please Reach out to SStafftimecards@hr.Rochester.edu